e-cohexiona.com

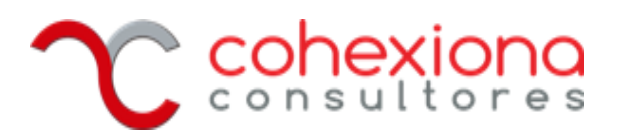

### MANUAL DE USUARIO

### v1.0 feb 06 Manual del Alumno para el uso de la plataforma de formación de Cohexiona Consultores,S.L.

### Http://e-cohexiona.com

# Datos de contacto:

C/ Vasco Núñez, 29,1° A, 06001 Badajoz. Telf +34 924 207 044 Telf +34 924 950 059 **E-mail:** formacion@cohexiona.com

Soporte Técnico: soporte.tecnico@solucionesgraficaseb.com

# ÍNDICE

| 0 Introducción                                      | Pag 3  |
|-----------------------------------------------------|--------|
| 1 Moodle                                            | Pag 4  |
| 2 Acceso al sistema                                 | Pag 5  |
| 3 Estructura básica de la plataforma                | Pag 10 |
| 4 El sistema de evaluación en la plataforma         | Pag 10 |
| 5 Seguimiento de los cursos de la plataforma online | Pag 12 |
| 5.1 Zona de navegación                              | Pag 15 |
| 5.2 Zona de módulos del curso                       | Pag 16 |
| 5.3 Zona de eventos y actividades                   | Pag 17 |
| 6 Guías de referencia                               | Pag 20 |

### 0.- INTRODUCCIÓN

El presenta manual pretende servir de guía y ayuda a los alumnos de la plataforma de formación de Cohexiona Consultores, S.L. Para el seguimiento de los cursos de formación que se van a impartir desde la citada plataforma.

Recuerde que para cualquier duda o consulta al respecto de los cursos impartidos y de su funcionamiento, estamos a su disposición en el correo electrónico <u>formacion@cohexiona.com</u> y en los datos de contacto que aparecen en la portada de este manual.

### 1.- MOODLE

Moodle es una aplicación web de propósito formativo, un sistema de gestión de cursos online, de distribución libre, que ayuda a crear comunidades de aprendizaje y formación en línea. A este tipo de gestores de contenidos se les conoce como LCMS (Learning Content Management System).

Moodle se creo desde el punto de vista de las ideas del constructivismo en pedagogía que afirman que el conocimiento se construye en la mente del estudiante en lugar de ser transmitido sin cambios a partir de libros y enseñanzas y el aprendizaje cooperativo.

Se trata de un entorno creado entorno al estudiante, que ayuda a la construcción del conocimiento en base a sus habilidades y conocimientos propios, en lugar de publicar y transmitir de forma directa los conocimientos que el estudiante debe de conocer.

Una de las grandes ventajas de este tipo de sistemas es la interacción grupal, junto con la interacción privada entre estudiantes y estudiante-profesor. De manera que todos los integrantes de un curso pueden contribuir de manera simultanea a todos los contenidos y apartados que componen el curso y los elementos formativos del mismo, a través de foros y chats de acceso público o privado dependiendo de las configuraciones deseadas para el curso.

Estos sistemas permiten un seguimiento por parte del profesorado y de los administradores del mismo, de todas las actividades propuestas, seguimiento de los alumnos y de sus desarrollos en los cursos y por último una valoración y evaluación de los alumnos para verificar su correcto aprovechamiento a través de la superación y entrega de las diferentes actividades y sistema de puntuación de acuerdo a los parámetros y ponderaciones de cada curso establecidos por el tutor o formador encargado

del mismo.

### 2.- ACCESO AL SISTEMA

El acceso al sistema se puede llevar a cabo desde la página web de cohexiona consultores en <u>www.cohexiona.com</u> a través del enlace el menú "FORMACION"

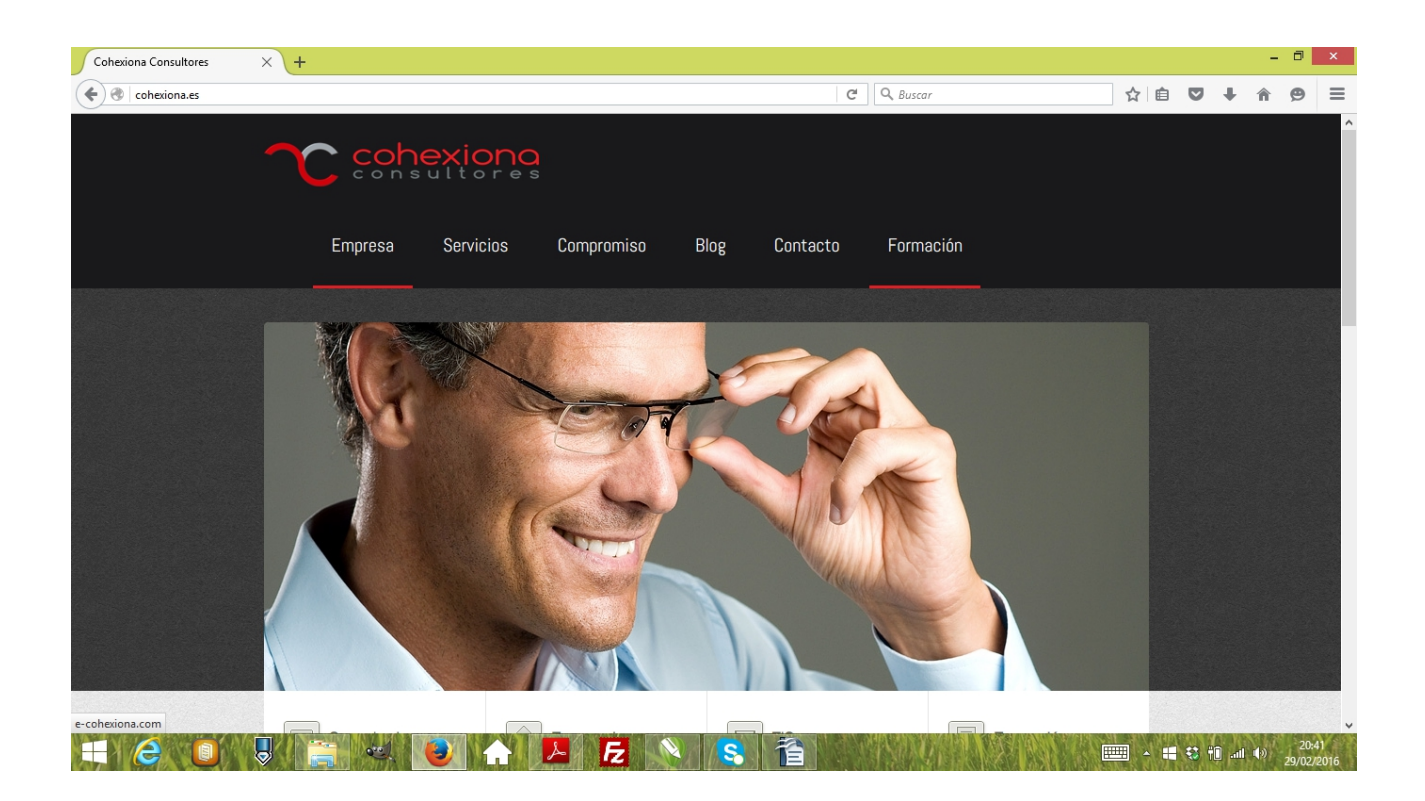

O directamente desde la URL <u>http://e-cohexiona.com</u>, que nos dará acceso al panel de entrada y página principal de la plataforma de formación.

Es muy importante que antes de acceder a la plataforma de formación haya recibido por parte de COHEXIONA, sus credenciales de acceso como alumno matriculado en el curso correspondiente, ya que estos datos le serán solicitados en la pantalla de acceso al sistema y serán requisito indispensable para el acceso a la plataforma de formación online, y por tanto al curso en que se encuentre matriculado en ese momento.

#### e-cohexiona.com

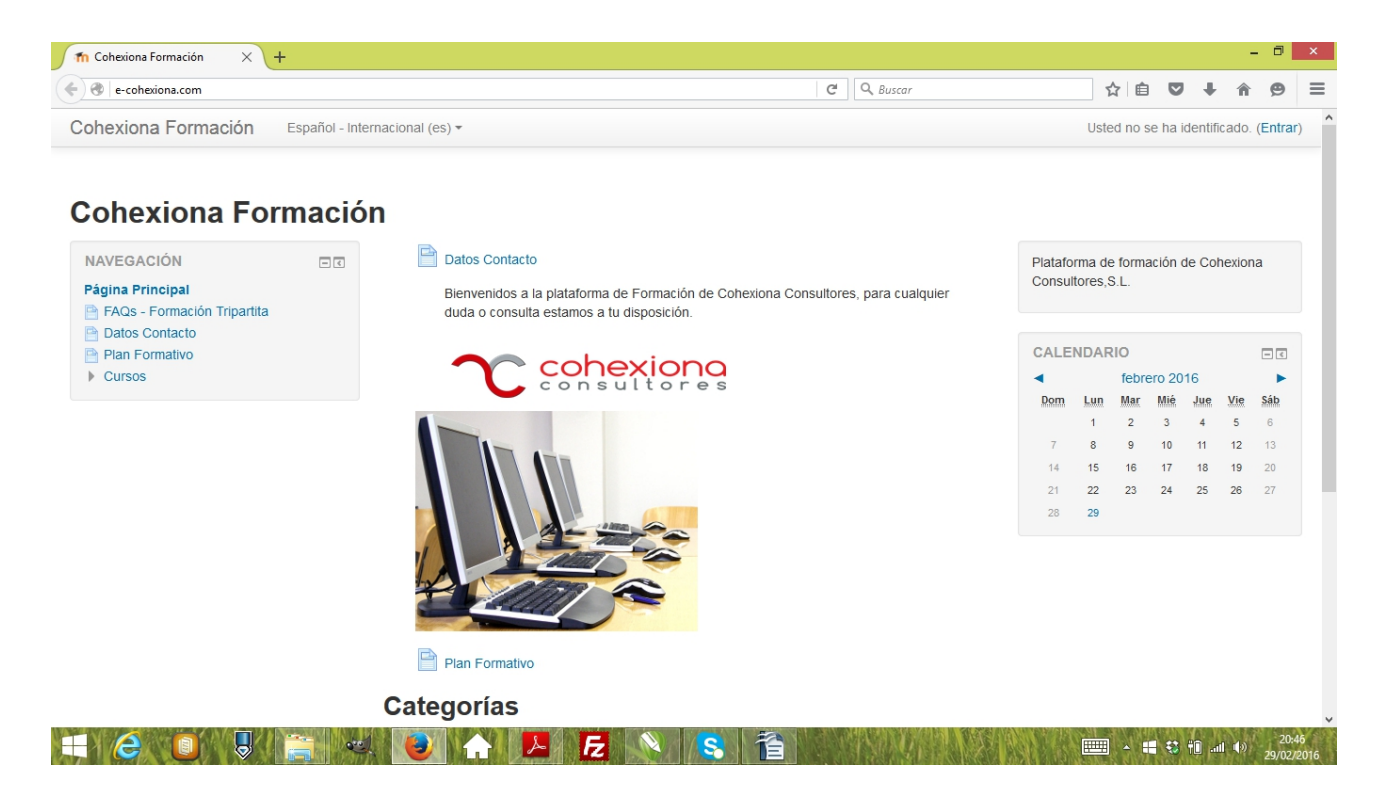

Para poder conectarse al sistema y acceder a su curso de formación debe de disponer de un equipo informático con conexión a Internet para poder trabajar en el sistema.

Una vez que acceda a la pantalla de entrada de la plataforma de formación, en ella encontrará diferente información general y de ayuda sobre el sistema, como son:

- FAQS, Formación Tripartita. Sección de preguntas frecuentes y dudas acerca de la formación tripartita.
- <u>Datos de contacto</u>. Con información de contacto sobre Cohexiona Consultores y emails de soporte y ayuda del sistema.
- Plan de formación. Plan de formación para la formación a través de la plataforma de tele formación.
- **Cursos.** Información de los cursos disponibles en ese momento a través de la plataforma de formación.
- <u>Calendario</u>. Información de interés sobre calendario de cursos o actividades.

---Página 6---

### ¿COMO ENTRAR AL SISTEMA?

Para entrar en el sistema en la zona superior derecha de su pantalla de la página de entrada del sistema de formación aparece un enlace, al igual que en la zona inferior de la página de entrada en el cual le indica el siguiente texto:

### "Usted no se ha identificado - Entrar"

Debe de hacer clic en "ENTRAR" y le aparecerá la siguiente pantalla del sistema:

| n Cohexiona Formación: Ent X +                     |                                                         |   |          |        | -      | . 0                    | ×         |
|----------------------------------------------------|---------------------------------------------------------|---|----------|--------|--------|------------------------|-----------|
| 🗲 🛞 🛛 e-cohexiona.com/login/index.php              | C Buscar                                                | ☆ | ê 🛡      | +      | Â      | ø                      | ≡         |
| Cohexiona Formación Español - Internacional (es) - |                                                         |   | Usted no | o se h | a iden | tificado               |           |
| Cohexiona Formación                                |                                                         |   |          |        |        |                        |           |
| Página Principal 🕨 Entrar al sitio                 |                                                         |   |          |        |        |                        |           |
|                                                    | Entrar                                                  |   |          |        |        |                        |           |
|                                                    | Nombre de usuario                                       |   |          |        |        |                        |           |
|                                                    | Contrasena                                              |   |          |        |        |                        |           |
|                                                    | Entrar                                                  |   |          |        |        |                        |           |
|                                                    | ¿Olvidó su nombre de usuario o contraseña?              |   |          |        |        |                        |           |
|                                                    | Las 'Cookies' deben estar habilitadas en su navegador ⑦ |   |          |        |        |                        |           |
|                                                    |                                                         |   |          |        |        |                        |           |
|                                                    | Algunos cursos permiten el acceso de invitados          |   |          |        |        |                        |           |
|                                                    | Entrar como invitado                                    |   |          |        |        |                        |           |
|                                                    |                                                         |   |          |        |        |                        |           |
|                                                    | - E N S T                                               | - |          | 70 a   | 1 🕪    | 20:5<br>29/0 <u>2/</u> | 4<br>2016 |

En la misma se le invita a introducir sus datos de usuario que serán:

- Nombre de usuario.
- Contraseña.

Debe de introducir ambos datos de forma correcta y pulsar en "ENTRAR" para acceder a la plataforma. Tenga cuidado a la hora de introducir los datos con las mayúsculas y

#### e-cohexiona.com

minúsculas, revisando en todo momento que los datos que esta intentando introducir por teclado son correctos, ya que en caso contrario no podrá acceder al sistema.

### ¿HA OLVIDADO SU CONTRASEÑA?

Si ha olvidado su contraseña o no puede acceder a la plataforma, puede contactar con nosotros, para que revisemos su incidencia a través de los datos de contacto que aparecen en la portada de la web, podremos revisar si existe alguna incidencia con su credencial de usuario o si simplemente ha olvidado sus datos de acceso.

Puede regenerar sus datos de acceso desde la pantalla de acceso del sistema, en la zona de identificación del alumno pulsando en la opción:

### ¿olvido su nombre de usuario o contraseña?

Al pulsar en esta opción le aparecerá la siguiente pantalla:

| fn Contraseña olvidada 🛛 🗙 🕂              |                                                                          |                                                                                                    |                                         |         |         |            | - 0       | ×     |
|-------------------------------------------|--------------------------------------------------------------------------|----------------------------------------------------------------------------------------------------|-----------------------------------------|---------|---------|------------|-----------|-------|
| e-cohexiona.com/login/forgot_password.php |                                                                          | Ċ                                                                                                    | Q Buscar                                | ☆ 自     |         | ∔ ก        | ø         | ≡     |
| Cohexiona Formación Español -             | - Internacional (es) 🔻                                                   |                                                                                                    |                                         | Ust     | ed no : | se ha ider | ntificado | ^     |
| Cohexiona Formaci                         | ión                                                                      |                                                                                                    |                                         |         |         |            |           |       |
| Buscar por nombre de usuario              | Para reajustar su contras<br>podemos encontrario en<br>acceder de nuevo. | eña, envie su nombre de usuario o su dirección de co<br>a base de datos, le enviaremos un email con instrucci | rreo electrónico. Si<br>ones para poder |         |         |            |           |       |
| Nombre de usuario                         | Buscar                                                                   |                                                                                                    |                                         |         |         |            |           |       |
| Buscar por dirección email                |                                                                          |                                                                                                    |                                         |         |         |            |           |       |
| Dirección de correo                       | Buscar                                                                   |                                                                                                    |                                         |         |         |            |           |       |
|                                           |                                                                          | Usted no se ha identificado.<br>Página Principal                                                              | E                                       | III ~ - |         | )l ())     | 20:5      | -<br> |

Deberá de introducir alguno de los datos que se le solicitan por pantalla, de esta forma el sistema intentará localizarlo en la base de datos de alumnos, y si lo encuentra le remitirán a su correo instrucciones para que pueda recuperar su contraseña.

Además recuerdo que puede contactar con nosotros para cualquier problema o incidencia en el uso o acceso del sistema.

e-cohexiona.com

# 3.- ESTRUCTURA BÁSICA DE LA PLATAFORMA

La plataforma de formación divide su estructura en categorías, cursos, temas y actividades.

Dentro de cada categoría se encuentran los cursos ofertados en cada momento, identificados a través de su título descriptivo.

**3.1.- CATEGORIAS.** Las categorías son los contenedores de la información de nivel más alto, están formadas por cursos y sirven para organizarlos de manera que sean más fácilmente localizables por el alumnado en la pantalla inicial de la plataforma.

**3.2.- CURSOS.** Los cursos son la parte más importante de la plataforma, son creados por los administradores del sitio y dirigidos por los usuarios que se establecen como profesores del curso.

Para que un alumno tenga acceso a un curso determinado, previamente debe de estar matriculado en el mismo.

**3.3.- TEMAS.** La organización de un curso podrá llevarse a cabo por semanas o por temas, según la preferencia del profesorado.

Tras la creación de un curso, y la matriculación de los alumnos, estos podrán ir realizando una serie de actividades y accediendo a los bloques que componen los cursos en cada momento.

**3.4.- ACTIVIDADES. Para** cada curso se podrán añadir o ir añadiendo una serie de actividades de diferente tipo como consultas, cuestionarios, encuestas, foros, lecciones, recursos, tareas, etc.

# 4.- EL SISTEMA DE EVALUACIÓN EN LA PLATAFORMA

Todo sistema de actividades y roles sobre el que se sustenta la filosofía del aprendizaje de la plataforma, no tendría sentido si no existiera una manera de evaluar y calificar a los usuarios que desempeñan el papel de estudiantes. Así la mayoría de actividades presentarán la opción de establecer una nota numérica a cada alumno, de manera que éste pueda consultarlas en cualquier momento.

La plataforma incluye un sistema de evaluación común a todas las actividades evaluables del sitio, de manera que tanto un profesor como un alumno pueden conocer el estado de las calificaciones en cada actividad del curso, de manera individual y la nota media de toda ellas, ponderando, si se desea, el peso correspondiente a cada actividad.

### 5.- SEGUIMIENTO DE LOS CURSOS DE LA PLATAFORMA ONLINE

A la plataforma se accede, tal y como indicábamos en puntos anteriores a través de Internet y de un navegador web, siendo necesario disponer de una conexión a Internet para el seguimiento y acceso a los mismos.

La herramienta permite:

- Presentar un material didáctico, bien en forma de lecciones, trabajos, ejercicios, cuestionarios, etc.
- Proporcionar recursos de información como pueden ser foros, chats, audio, vídeo, páginas web, etc.
- Diversas actividades para que los alumnos interaccionen entre sí o con el profesor del curso.

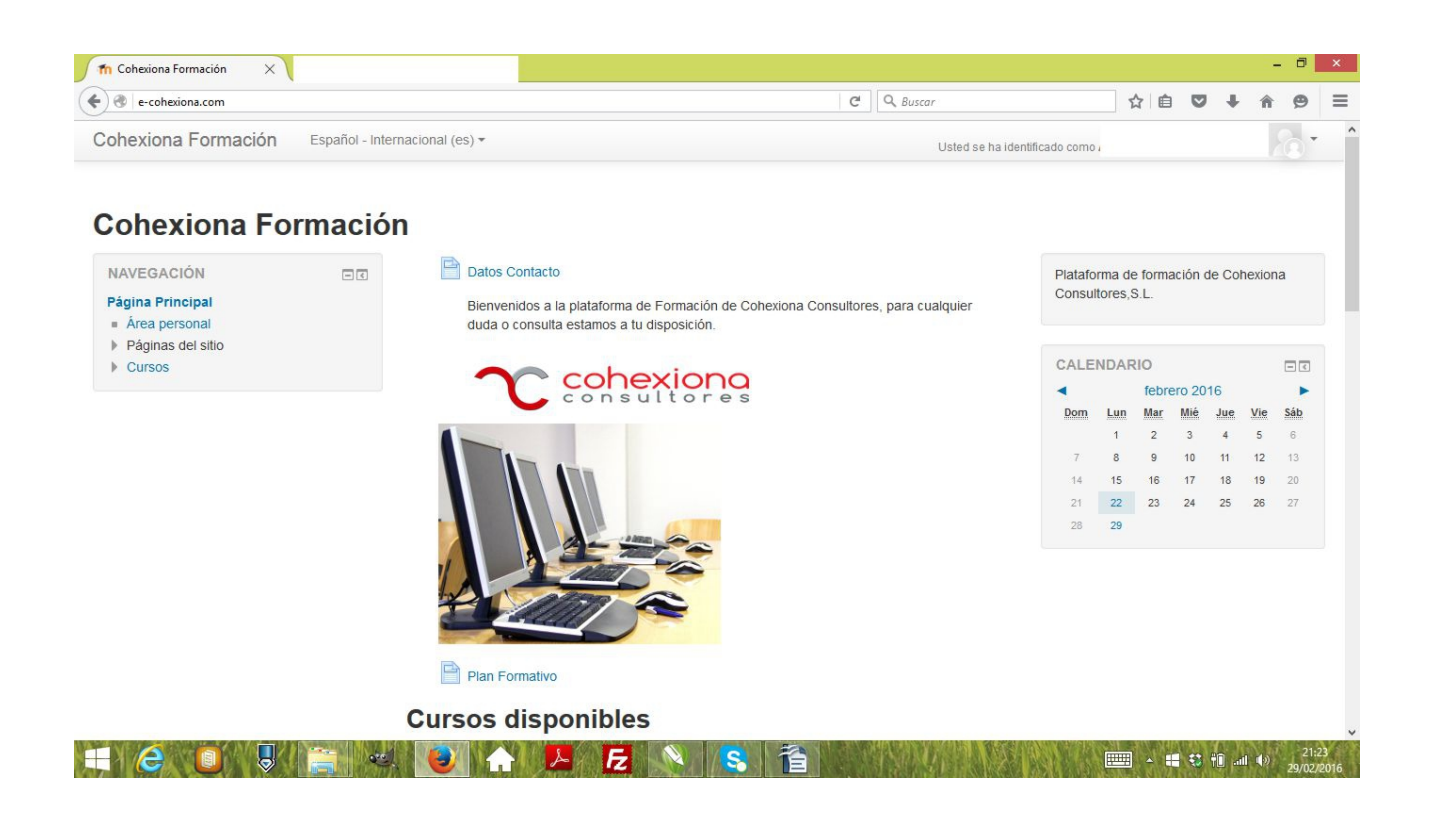

La herramienta permite:

Una vez que accedemos al sistema y estamos correctamente identificados con nuestras credenciales tendremos acceso a los cursos en los que estamos matriculados y que estamos siguiendo.

En esta página se muestran todos los cursos online en los que está matriculado, en forma de listado. Pinchando sobre cualquiera de ellos podrá acceder a la página principal de dicho curso en concreto.

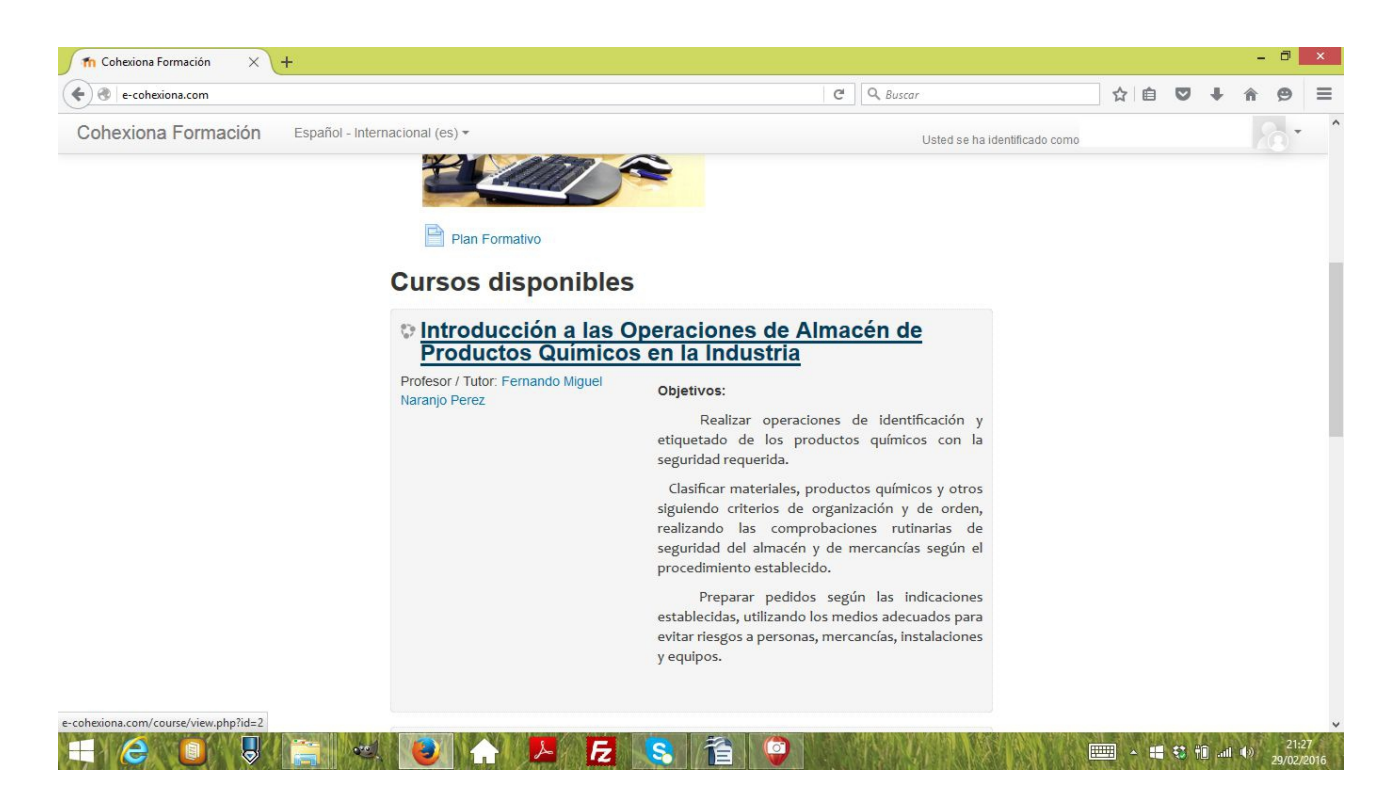

Al acceder a la página del curso se nos desplegará un menú interno en el que podemos ver todos los contenidos asociados a ese curso, así como otros apartados de información general que comentamos a continuación.

En los contenidos de los cursos podrá encontrar tanto información teórica de contenidos desarrollados en el mismo, como actividades a desarrollar y secciones en las que poder interaccionar con el profesor y el resto de los

#### e-cohexiona.com

### Manual del Alumno

alumnos del curso, como foros, chats y otros elementos para el desarrollo del curso y de los contenidos didácticos que lo componen.

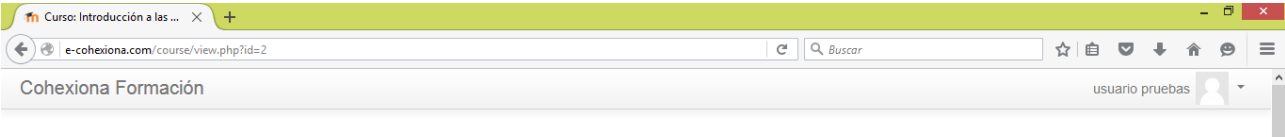

#### Introducción a las Operaciones de Almacén de Productos Químicos en la Industria

| NAVEGACIÓN IT<br>Página Principal<br>= Área personal<br>> Páginas del sitio<br>< Curso actual<br>Introducción a las Operaciones<br>de Almacén de Produ<br>> Participantes<br>> Inisignias<br>> General<br>> Mis cursos | Novedades         indice de Contenidos 76.8KB documento PDF         Terna 1 18.5MB documento PDF         Terna 2 2.7MB documento PDF         Terna 3 28.5MB documento PDF         Terna 3 28.5MB documento PDF         Tarea: Evaluación Final         Chat | Su progreso 🕲 | BUSCAR EN LOS FOROS<br>Búsqueda avanzada (*)<br>ÚLTIMAS NOTICIAS<br>(Sin novedades aún)<br>EVENTOS PRÓXIMOS |                  |
|----------------------------------------------------------------------------------------------------|----------------------------------------------------------------------------------------------------|---------------|----------------------------------------------------------------------------------------------------|------------------|
| ADMINISTRACIÓN DO<br>Administración del curso<br>Calificaciones                                                                                                    | Foro                                                                                                    |               | Ir al calendario<br>Nuevo evento<br>ACTIVIDAD RECIENTE<br>Actividad desde domingo, 28 de fr<br>2016, 00:21  | ⊨ €<br>ebrero de |

Una vez que se ha accedido tal y como se ha apuntado en secciones anteriores, la pantalla principal del curso para el alumno se divide en tres zonas o columnas diferenciadas:

### ZONA DERECHA - NAVEGACIÓN

Ventana de navegación, en la que tenemos información para navegar en las ventanas y mostrar los cursos en los que estamos matriculados. Información sobre los participantes del curso, y zona de administración el curso con calificaciones del mismo.

### ZONA CENTRAL - MÓDULOS DEL CURSO

En esta zona se nos muestran los módulos y componentes que forman parte del curso. Tanto el material formativo, como actividades a desarrollar, chat y foro.

#### ZONA IZQUIERDA - EVENTOS

Nos aparece toda la información sobre el desarrollo de los cursos, últimas novedades y eventos del curso de acuerdo al calendario del mismos Explicamos el uso de cada una de las zonas que componen la pantalla de uso del sistema de los cursos de los alumnos:

### 5.1. - ZONA DE NAVEGACIÓN

| ) 🛞   e-cohexiona.com/course/view.php?id=2                                                                                                    |                                                                                                    | C <sup>e</sup> Q Buscar | ☆ 自 ♥ ↓                                                                                                    | <b>A B</b> |
|----------------------------------------------------------------------------------------------------|----------------------------------------------------------------------------------------------------|-------------------------|----------------------------------------------------------------------------------------------------|------------|
| ohexiona Formación<br><b>troducción a las Oper</b><br>Página Principal ▶ Industria Química ▶ Introducciói                                                               | raciones de Almacén de P                                                                                                    | roductos Químic         | usuario prueba:<br>os en la Industri                                                                                                  | a<br>a     |
| NAVEGACIÓN Página Principal Area personal Páginas del sitio Curso actual Introducción a las Operaciones de Almacén de Produ Participantes Inisginias General Mis cursos | Novedades     Indice de Contenidos 76.8KB documento PDF     Tema 1 18.5MB documento PDF     Tema 2 2.7MB documento PDF     Tema 3 28.5MB documento PDF     Tarea: Evaluación Final     Chat | Su progreso 🕐           | BUSCAR EN LOS FOROS<br>Ir<br>Búsqueda avanzada (*)<br>ÚLTIMAS NOTICIAS<br>(Sin novedades aún)<br>EVENTOS PRÓXIMOS                     |            |
| ADMINISTRACIÓN ⊡I<br>▼ Administración del curso<br>I Calificaciones                                                                                                    | V Foro                                                                                                    |                         | Ir al calendario<br>Nuevo evento                                                                                                    |            |
|                                                                                                    |                                                                                                    |                         | ACTIVIDAD RECIENTE<br>Actividad desde martes, 1 de ma<br>2016, 00:35<br>Informe completo de la actividad re<br>Sin actividad reciente | rzo de     |

En la zona de navegación de la pantalla disponemos de los accesos y menú en el que manejar la visualización de elementos de la pantalla.

Podemos acceder a nuestra área personal, en la que aparecen los datos personales del alumno y manejar la visualización del curso o cursos en los que estemos matriculados, así como las calificaciones del alumno.

### 5.2. - ZONA DE MÓDULOS DEL CURSO

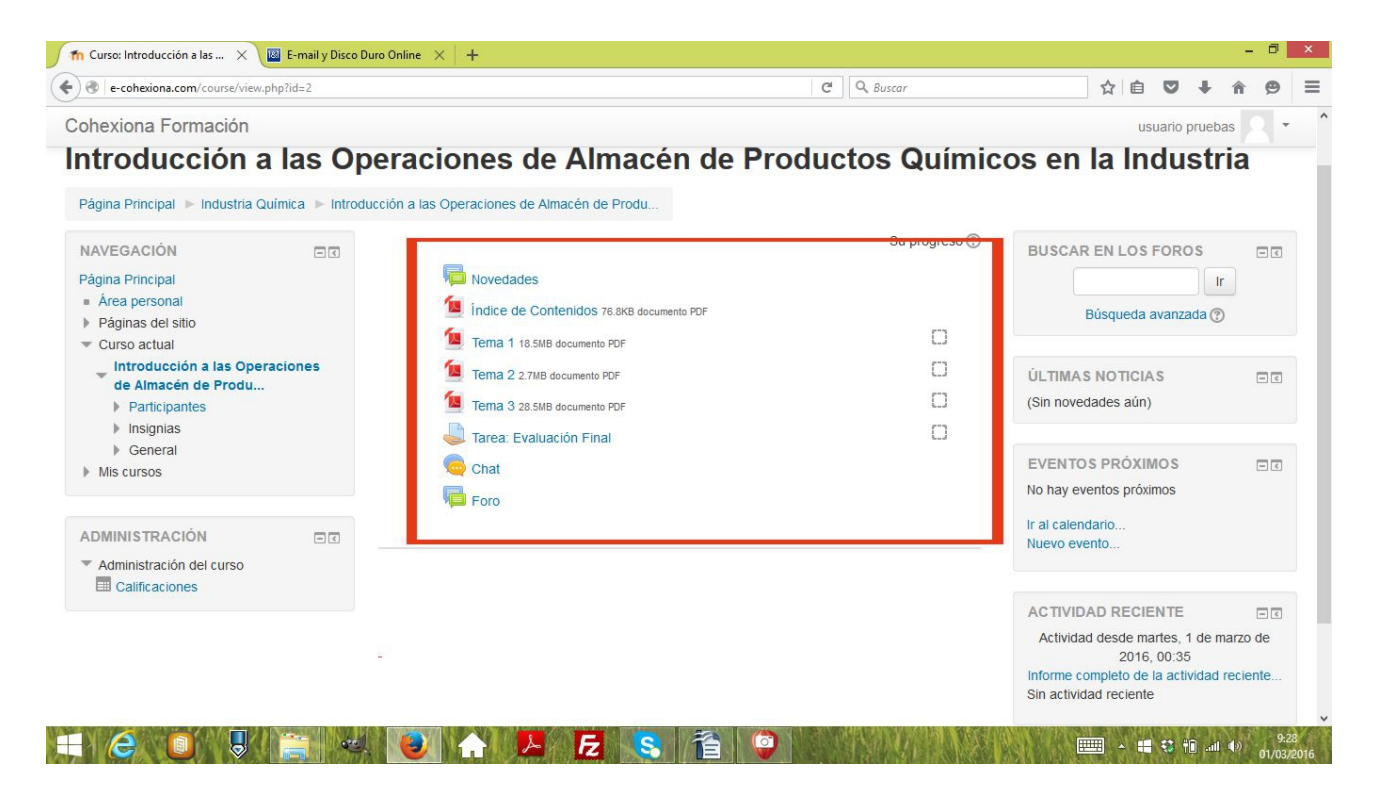

Los módulos que aparecen para un determinado curso pueden variar, dependiendo de las actividades y del contenido formativo que esta incluido en cada uno de los cursos.

En el curso de ejemplo que mostramos para este manual podemos ver los siguientes módulos:

- Contenido formativo en Pdf. Encontraremos en estas secciones el contenido formativo suministrado por el profesor para el seguimiento del curso.
- Tareas. Son tareas que alumno debe de completar, pueden ser tareas finales de evaluación del curso, o tareas complementarías que se debe de ir desarrollando poco a poco en el transcurso del curso, a la vez que se va avanzando en los contenidos del mismo.
- Chat. Chat de comunicación.
- Foro. Foro del curso en el que se pueden plantear preguntas / respuestas en relación al mismo.

### 5.3. - ZONA DE EVENTOS Y ACTIVIDADES

| e-cohexiona.com/course/view.php?id=2                                                                                                  |                                                                                                    | C Q Buscar      | ☆ 自 ♥ ↓ 余 🔗                                                                                                    |
|----------------------------------------------------------------------------------------------------|----------------------------------------------------------------------------------------------------|-----------------|----------------------------------------------------------------------------------------------------|
| hexiona Formación<br>Itroducción a las Ope                                                                                            | eraciones de Almacén de P                                                                                                    | roductos Químic | usuario pruebas 🔍                                                                                                    |
| IAVEGACIÓN IC<br>ágina Principal<br>Area personal<br>Páginas del sitio<br>r Curso actual                                              | Novedades  Indice de Contenidos 76.8KB documento PDF  Terma 1 18.5MB documento PDF                                                   | Su progreso 🕜   | BUSCAR EN LOS FOROS                                                                                                    |
| <ul> <li>Introducción a las Operaciones<br/>de Almacén de Produ</li> <li>Participantes</li> <li>Insignias</li> <li>General</li> </ul> | <ul> <li>Tema 2 2.7/MB documento PDF</li> <li>Tema 3 28.5/MB documento PDF</li> <li>Tarea: Evaluación Final</li> <li>Chat</li> </ul> |                 | ÚLTIMAS NOTICIAS<br>(Sin novedades aún)                                                                                                    |
| MIS CUISOS DMINI STRACIÓN C di Cuiso Administración del curso Calificaciones                                                          | Foro                                                                                                    |                 | No hay eventos próximos<br>Ir al calendario<br>Nuevo evento                                                                                       |
|                                                                                                    |                                                                                                    |                 | ACTIVIDAD RECIENTE<br>Actividad desde martes, 1 de marzo de<br>2016, 00:35<br>Informe completo de la actividad reciente<br>Sin actividad reciente |

En esta zona de la pantalla encontraremos información sobre las últimas noticias que se van desarrollando sobre el curso, así como posibles fechas con eventos o información de interés sobre el curso, y el calendario del curso en el que podremos encontrar información sobre fechas concretas en las que hay algunos hitos o puntos de seguimiento del curso. Para que el alumno puedo acceder a los contenidos creados en formato PDF debe de tener en su equipo instalado un lector de archivos PDF.

El alumno deberá de realizar el seguimiento del curso y de las actividades que lo componen de acuerdo al calendario y actividades que debe de desarrollar para un correcto aprovechamiento del mismo, estos valores pueden depender de cada curso y deben de consultarse con el tutor del mismo.

La interacción con el profesorado y con el resto de alumnos del curso es un factor fundamental a desarrollar a través de la herramienta, el alumno dispone de un foro en el que plasmar o plantear duda o consultas, así como un sistema de chat para comunicación directa. Recuerde que el tutor del curso está a su disposición para cualquier duda o aclaración al respecto del curso en concreto y para dudas generales sobre la plataforma de formación, estamos a su disposición a través de las vías de contacto que aparecen en este documento y en la plataforma de formación.

Importante: Recuerde siempre por seguridad mantener su contraseña a salvo de intrusos y siempre que termine de trabajar en la plataforma de formación finalice su sesión de usuario en la plataforma, no dejando abierta la misma ante posibles accesos no deseados que puedan manipular el desarrollo de su curso. Para proceder seleccione su usuario en la zona superior derecha de la pantalla y seleccione la opción de "**salir**".

#### e-cohexiona.com

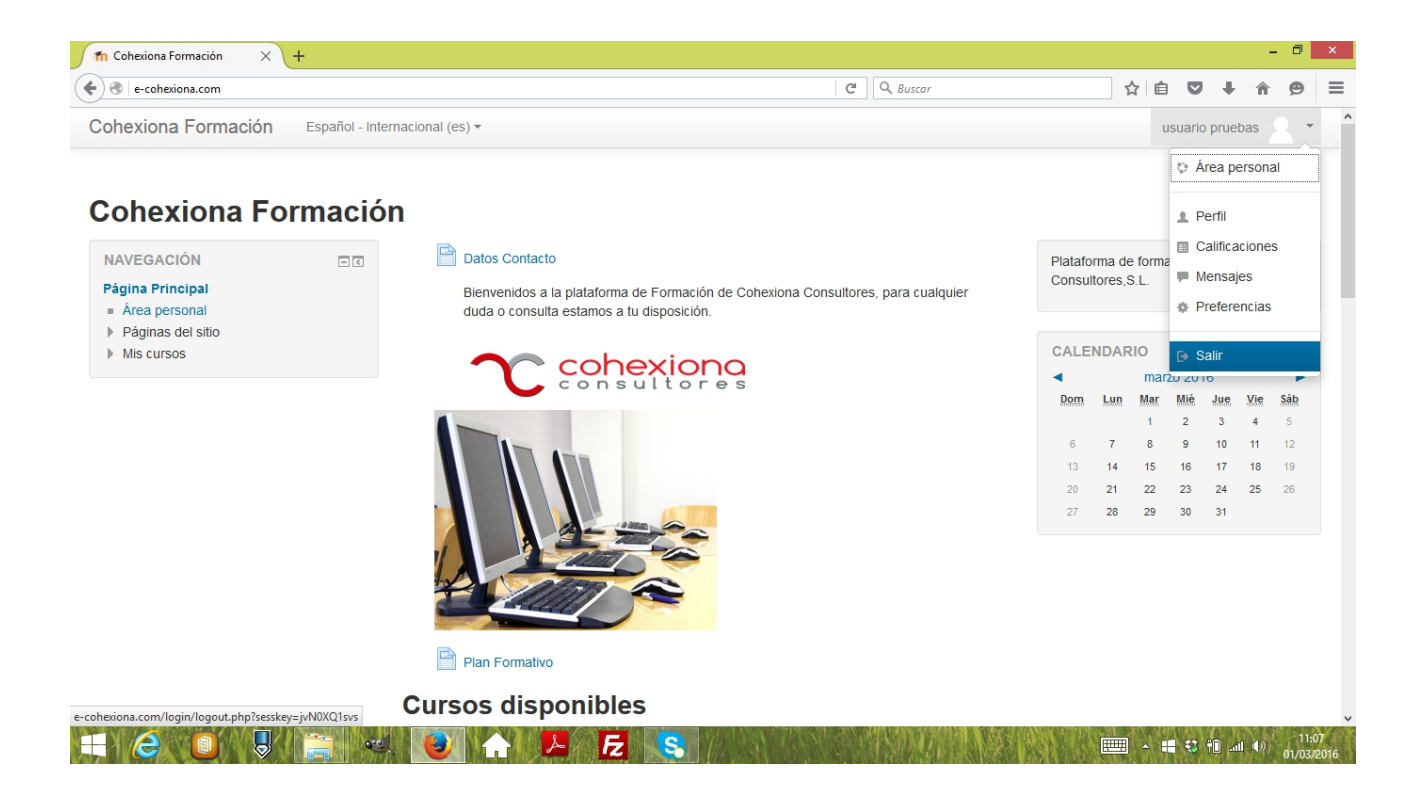

e-cohexiona.com

# **6.- GUÍAS DE REFERENCIA**

Como material de ayuda e información complementaría, dónde podrá ampliar información más general sobre el sistema de formación MOODLE utilizado para la puesta en marcha de la plataforma de formación de Cohexiona Consultores les dejamos los siguientes enlaces:

https://download.moodle.org/docs/es/1.9.4\_usuario\_alumno.
pdf

Guía de apoyo al Alumno de Moodle completa.

<u>https://moodle.org/?lang=ES</u> Sitio web oficial de la plataforma en idioma Español.

<u>https://docs.moodle.org/all/es/Manuales\_de\_Moodle</u> Manuales de Moodle para diferentes perfiles de usuario

https://docs.moodle.org/all/es/Manuales\_de\_Moodle#Manual\_ del\_alumno Guía de Moodle manual del alumno, varias versiones.

<u>https://docs.moodle.org/all/es/Manuales\_de\_Moodle#Enlaces</u> <u>\_de\_inter.C3.A9s</u> Enlaces de interés, manuales y formación adicional sobre

Moodle

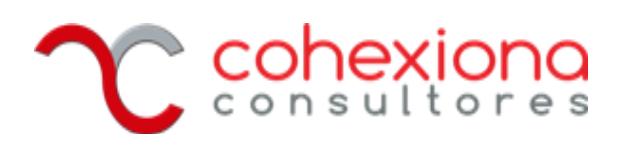

### Datos de contacto:

C/ Vasco Núñez, 29,1° A, 06001 Badajoz. Telf +34 924 207 044 Telf +34 924 950 059 **E-mail:** formacion@cohexiona.com

Soporte Técnico: <a href="mailto:soporte.tecnico@solucionesgraficaseb.com">soporte.tecnico@solucionesgraficaseb.com</a>

---Página 20---

e-cohexiona.com

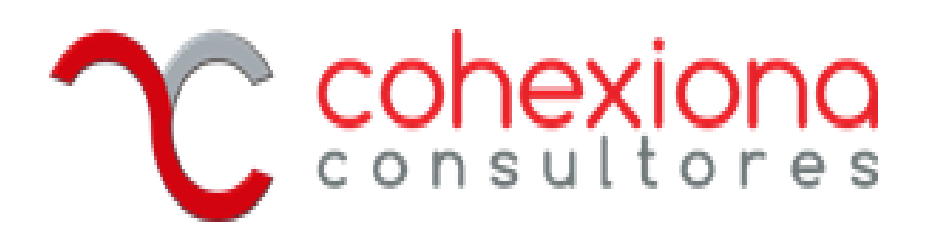